# EP800

**Generator Smart Star Installation** 

V1.4

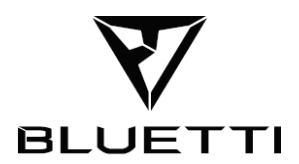

# Thank You!

Thank you for making BLUETTI a part of your family.

From the very beginning, BLUETTI has tried to stay true to a sustainable future through green energy storage solutions while delivering an exceptional eco-friendly experience for our homes and our world. That's why BLUETTI makes its presence in 100+ countries and is trusted by millions of customers across the globe.

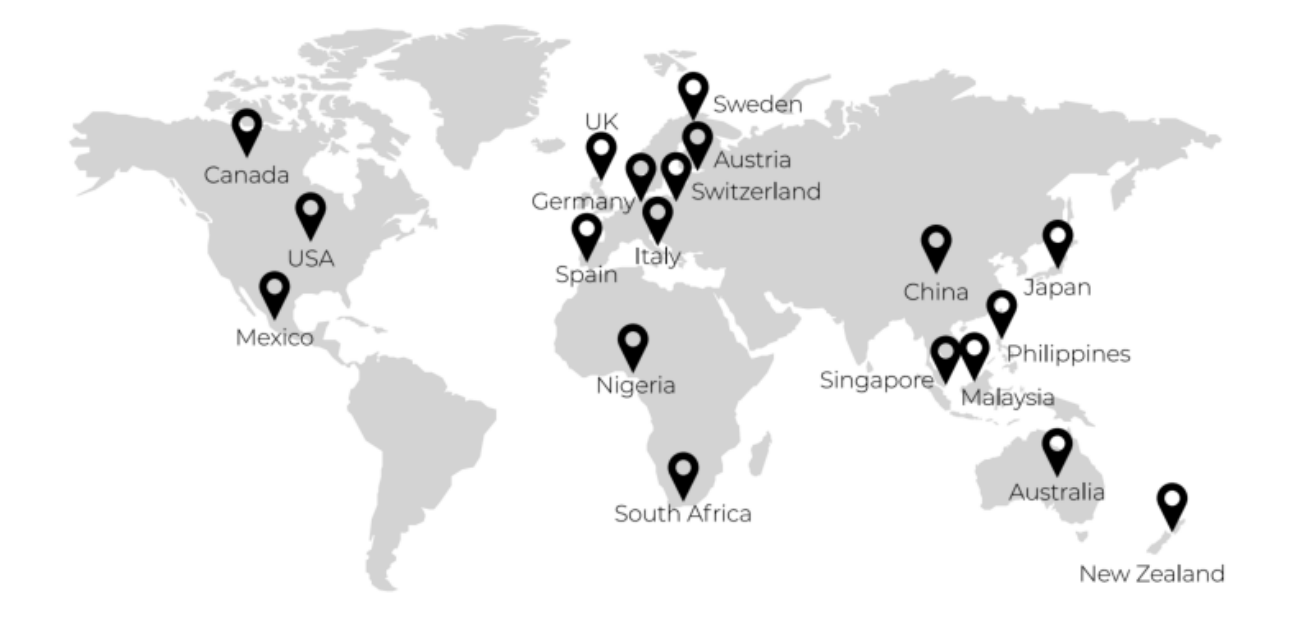

#### Copyright © 2024 Shenzhen PowerOak Newener Co., Ltd. All rights reserved.

No part of this document may be reproduced or transmitted in any form or by any means without the prior written consent of Shenzhen PowerOak Newener Co., Ltd.

## Notice

BLUETTI's products, services, and features are subject to the agreed-upon terms and conditions during purchase. Please note that some products, services, or features described in this manual may not be available under your purchase contract. Unless otherwise specified in the contract, BLUETTI makes no representations or warranties of any kind, express or implied, with respect to the contents of this manual. The contents of this manual are subject to change without notice. Please get the latest version from: https://www.bluettipower.com/pages/user-guides

If you have any questions or concerns about this manual, please contact BLUETTI support for further assistance.

## Shenzhen PowerOak Newener Co., Ltd.

F19, BLD No.1, Kaidaer, Tongsha RD No.168, Xili street, Nanshan, Shenzhen, China **Web:** <u>https://www.bluettipower.com</u>

# 1. Working Principle

Only for generators which the power is more than 5000W, with 120V/240V ,60Hz. not for 120V.

Automatic Start: "Enable Generator" Mode in the BLUETTI app, the Generator automatically starts by receiving the signal through the DRMs/COM communication cable. Without grid power, Generator supplies power to the load and fully charges the system as if in Backup mode. When the grid is restored it switches back to grid power, the Generator stops running and the system supplies power to the loads. Attention: Deactivate the Generator in the app when returning to grid power.

Don't forget to disable the "Enable Generator" Mode in the app when grid restored.

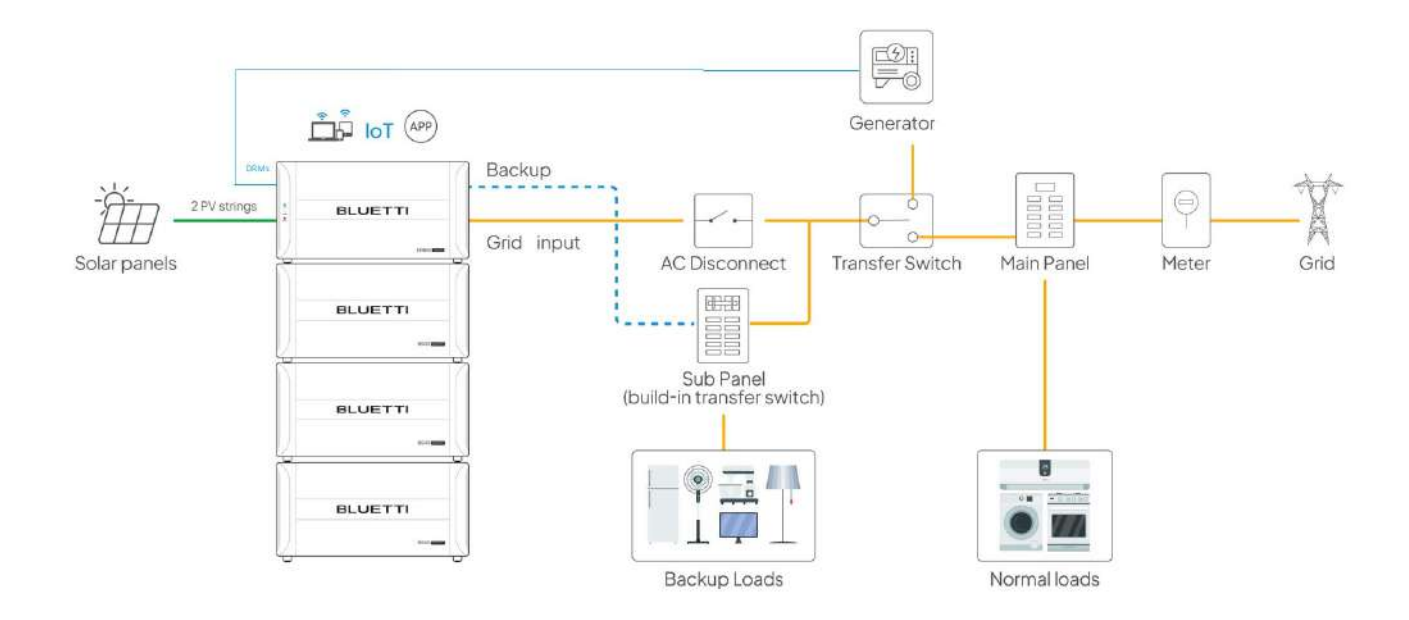

# 2. Electrical Diagrams

#### **Automatic Start**

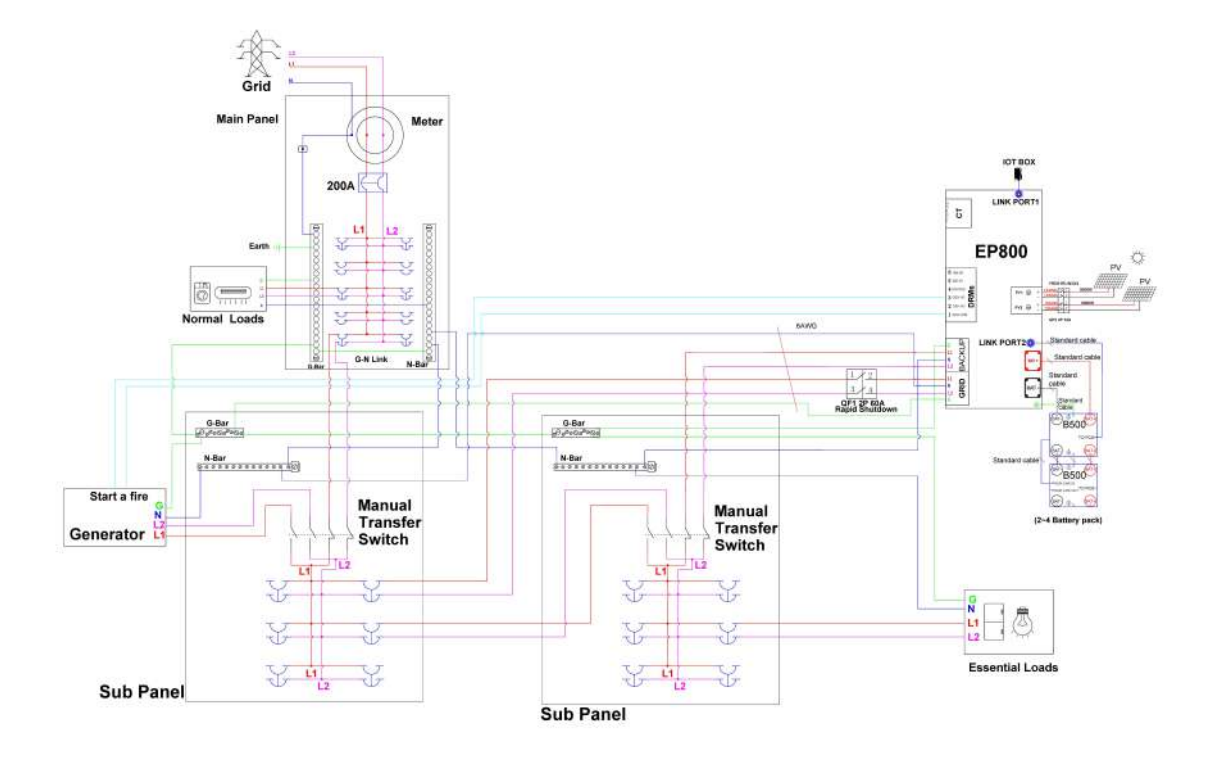

#### 3.3.4 DRMs Port

The EP800 offers the flexibility to be upgraded for solar energy storage, allowing you to harness more power form the sun. Additionally, it features a DRM interface specifically designed to serve as a convenient ignition reserve port for generators, ensuring a seamless integration of backup power solutions.

| PIN | Category | Definition                                                 | Specifications                                                 |
|-----|----------|------------------------------------------------------------|----------------------------------------------------------------|
|     | GEN COM  | Single-pole & double-throw<br>relay common terminal        |                                                                |
| 2   | GEN NC   | Single-pole & double-throw<br>relay normally closed output | External DC input limit:<br>30VDC/3A.<br>(For generator input) |
| 3   | GEN NO   | Single-pole & double-throw<br>relay normally open output   |                                                                |
| 4   | INS GND  | Signal ground                                              | 1                                                              |
| 5   | 485-A3   | A: RS485 differential signal +                             | Connect to meter A2                                            |
| 6   | 485-B3   | B: RS485 differential signal -                             | Connect to meter B2                                            |

Table 3-5

# 3. Procedures

#### Step 1: Wiring

Connect the cables according to the electrical diagrams above. **Note:** Install a transfer-switch between the grid and the Generator.

#### Step 2: Power on

Press and hold the battery power button to activate the energy storage system. Refer to the product's user manual and related materials for detailed instructions.

#### Step 3: Upgrade the firmware

Firstly, please upgrade the firmware of ARM and DSP to the latest version by bluetooth, ARM:502714, DSP:502614, IOT firmware V9043.14 .If you do not know how to do , please read the APP user manual about how to upgrade the firmware.

#### Step 4: Configure Grid Input

Access the "Advanced Settings" page in the app and set the grid input limits. Be sure to set the power and current below 80% of the Generator's rating. Refer to the product's app user manual for details.

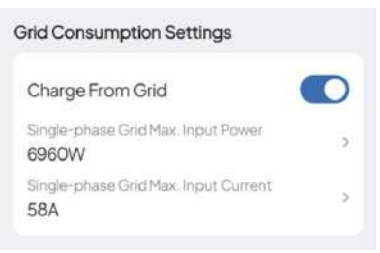

#### Step 5: Enable Generator

Access the "Advanced Settings" page in the app and turn on the "Enable Generator" Mode. Refer to the

product's app user manual for detailed instructions.

| 59.               | 5.4                           | 🗇 hhā hhā 🕲 🖏 |
|-------------------|-------------------------------|---------------|
| <                 | Advanced Settings             | 8             |
| FeedIn            | ito Grid                      |               |
| Single-p<br>4500V | ohase Grid Max. Discharg<br>V | e Power >     |
| Single-p<br>37A   | shase Grid Mex. Discharg      | e Currient 🗦  |
| Workin            | g Mode                        | 2             |
| System            | n Switch Recovery 💿           |               |
| Grid Se           | If-adaption 🖱                 |               |
| Battery           | Maintenance                   | 2             |
| General<br>Enable | tor<br>d                      | ŝ             |
| Authen            | tication Information          | 2             |
| Battery           | r Heating                     | •             |
|                   | Reset                         |               |

#### Step 6: Enable or disable the Pro mode

After entering the detailed settings page of the generator, two environments can be selected to control the ignition of the generator: (1) Do not enable Pro mode, (2) Enable Pro mode

| 500                                                   |                                | iii 🕸 📾 Sant Sant 📼             |  |  |  |
|-------------------------------------------------------|--------------------------------|---------------------------------|--|--|--|
| Generator                                             |                                |                                 |  |  |  |
| Once enabled, th<br>loads and charge                  | e generator s<br>s the batterv | upplies power to                |  |  |  |
| ON                                                    |                                | OFF                             |  |  |  |
| Pro Mode                                              |                                |                                 |  |  |  |
| SoC                                                   |                                |                                 |  |  |  |
| 2                                                     | 20% - 8                        | 0%                              |  |  |  |
|                                                       |                                |                                 |  |  |  |
| 0%                                                    |                                | 100%                            |  |  |  |
| If SoC is below the generator; if a<br>deactivate it. | ne SoC Low vi<br>above the So  | alue, activate<br>C High value, |  |  |  |
| Period                                                |                                |                                 |  |  |  |
| 00:00-15:                                             | 00                             |                                 |  |  |  |
| 16:00-17:0                                            | 00                             |                                 |  |  |  |
| 18:00-20:                                             | 00                             |                                 |  |  |  |

#### ① Do not enable Pro mode

Turn off the "Pro mode" switch (SOC and time period control parameters no longer take effect), and only the "Generator Enable" can control whether to ignite (turn on  $\rightarrow$  ignite; turn off  $\rightarrow$  stall)

#### 2 Enable Pro mode

Turn on the 'Generator Enable' switch, activate the 'Pro mode' switch, set SOC and time period control to intelligently control the ignition timing of the generator.

Attention: "Generator Enable" is the main switch. When turned off, the oil engine will shut down; In the open state, prioritize whether to ignite according to the settings parameters of the Pro mode.

In Pro mode, 'time period control' has a higher priority than 'SOC'. Up to 3 time periods can be set, and the switch on the right side of each time period controls whether the ignition occurs during that time period (on  $\rightarrow$  ignition during time period; off  $\rightarrow$  shutdown during time period)

In Pro mode, if the current time is outside the set time period, the ignition is determined by the upper and lower limits of SOC. For example, between 15:00 and 16:00, if the SOC of the battery is  $\leq$  20%, the oil engine will ignite; On the contrary, if the SOC of the battery is  $\geq$  80%, the engine will shut down. (Assuming that the ignition of the fuel engine is triggered when SOC  $\leq$  20%, and the fuel engine remains in the ignition state until SOC reaches 80% without being interrupted by the time period)

#### Step 7: Initiate

Turn on the "System Switch" to enable the Generator via the app.

- NOTE:
- The Generator application cannot be enabled at the same time as the AC coupling application/ micro-inversion application.